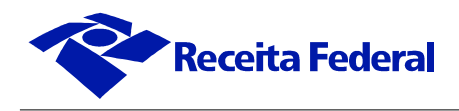

## Procedimento para instalação de nova cadeia de certificados no e-CAC

A partir do dia **30/05/2012**, o acesso ao Portal e-CAC exigirá a atualização das cadeias de certificados do seu navegador. Para evitar problemas devido a este procedimento, siga as orientações a seguir.

Caso tenha alguma dúvida sobre Certificação Digital, acesse mais informações em "<u>Informações sobre</u> <u>Certificados Digitais</u>", na <u>página do Portal e-CAC</u>.

Procedimento:

1) Após clicar no link "ICP Brasil v2", a tela abaixo será exibida:

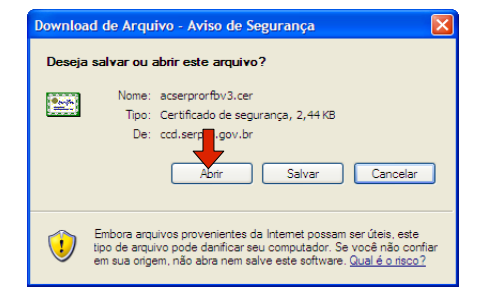

2) Clique em Abrir, e a tela abaixo será exibida:

| Certificado 🔹 💽 🔀                                                                                                    |
|----------------------------------------------------------------------------------------------------|
| Geral Detalhes Caminho de certificação                                                                                                    |
| Informações sobre o certificado                                                                                                    |
| Este certificado destina-se ao(s) seguinte(s) fim(ns):                                                                                                    |
| Garante a identidade de um computador remoto Prova a sua identidade para um computador remoto Garante que o software provenha do editor de software Protege o software contra alteração após a publicação Protege emails |
| Permite que os dados sejam assinados com a hora atual                                                                                                    |
| Emitido para: Autoridade Certificadora SERPRORFB v3                                                                                                    |
| Emitido por: AC Secretaria da Receita Federal do Brasil v3                                                                                                    |
| Válido a partir de 13/12/2011 até 13/12/2019                                                                                                    |
| Instalar certificado Declaração do emissor                                                                                                    |
| ОК                                                                                                    |

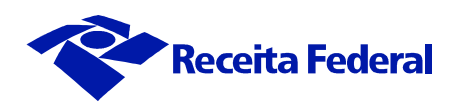

3) Clique em "Instalar certificado...", e a tela abaixo será exibida:

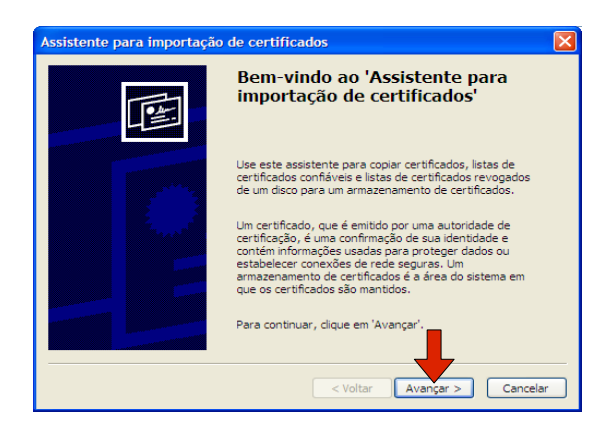

4) Clique em "Avançar", e a tela abaixo será exibida:

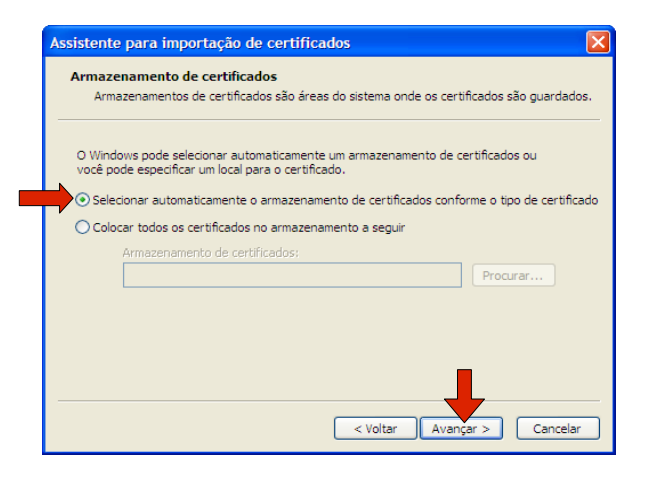

5) Clique em "Avançar", e a tela abaixo será exibida:

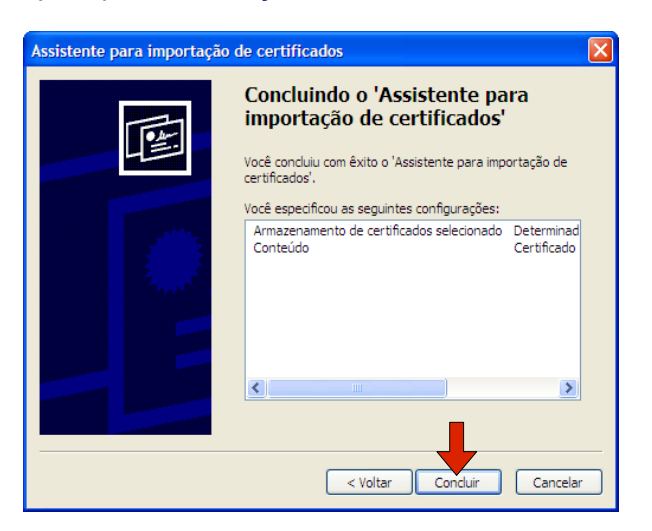

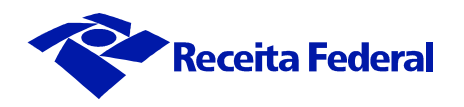

6) Clique em "Concluir", e a tela abaixo será exibida:

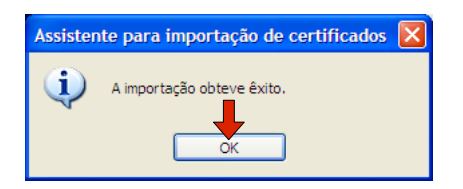

Repita o procedimento para os certificados da Autoridade Certificadora da Secretaria da Receita Federal v3 e Autoridade Certificadora do SERPRORFB, clicando nos respectivos links.

Observação: Este procedimento de instalação poderá variar conforme o navegador ou sua versão.